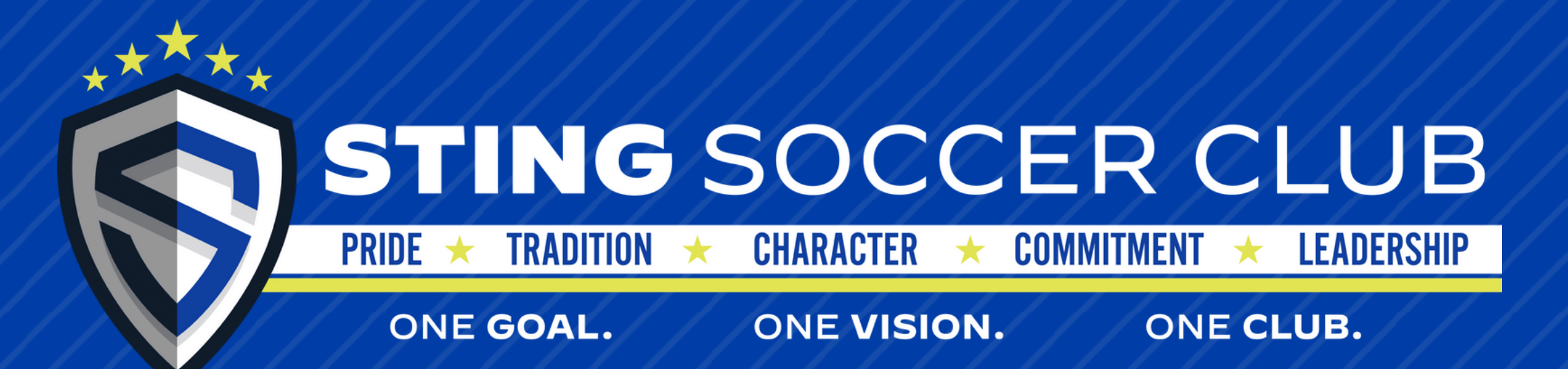

# THE SPORT CHECK REGISTRATION INSTUCTIONS 2023-2024

### **CREATE ACCOUNT / SIGN IN TO ACCOUNT**

# Visit The Sport Check registration page <u>https://registration.thesportcheck.com/login</u>

All players must create a new account - this is a new registration system for the 2023-24 season Once you've created an account, you will have to verify your account prior to logging in for the first time. Please check email. If you do not see an email then check your spam

Once account has been verified; log into your account

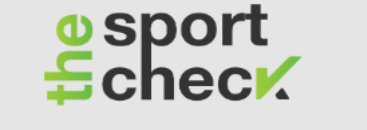

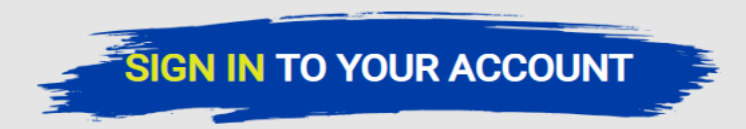

| Email Address             |                                |
|---------------------------|--------------------------------|
| lisaperry@stingsoccer.com |                                |
|                           |                                |
| Password                  |                                |
|                           |                                |
|                           |                                |
|                           | Forgot Password?               |
|                           | SIGN IN $\rightarrow$          |
| New                       | user? Create An Account        |
| 15000 E. Beltwood Pkwy    | registration@thesportcheck.com |
| Addison, TX 75001         | 469-364-3803                   |

### **ADDING A PLAYER**

### **CLICK ON ADD PLAYER BUTTON**

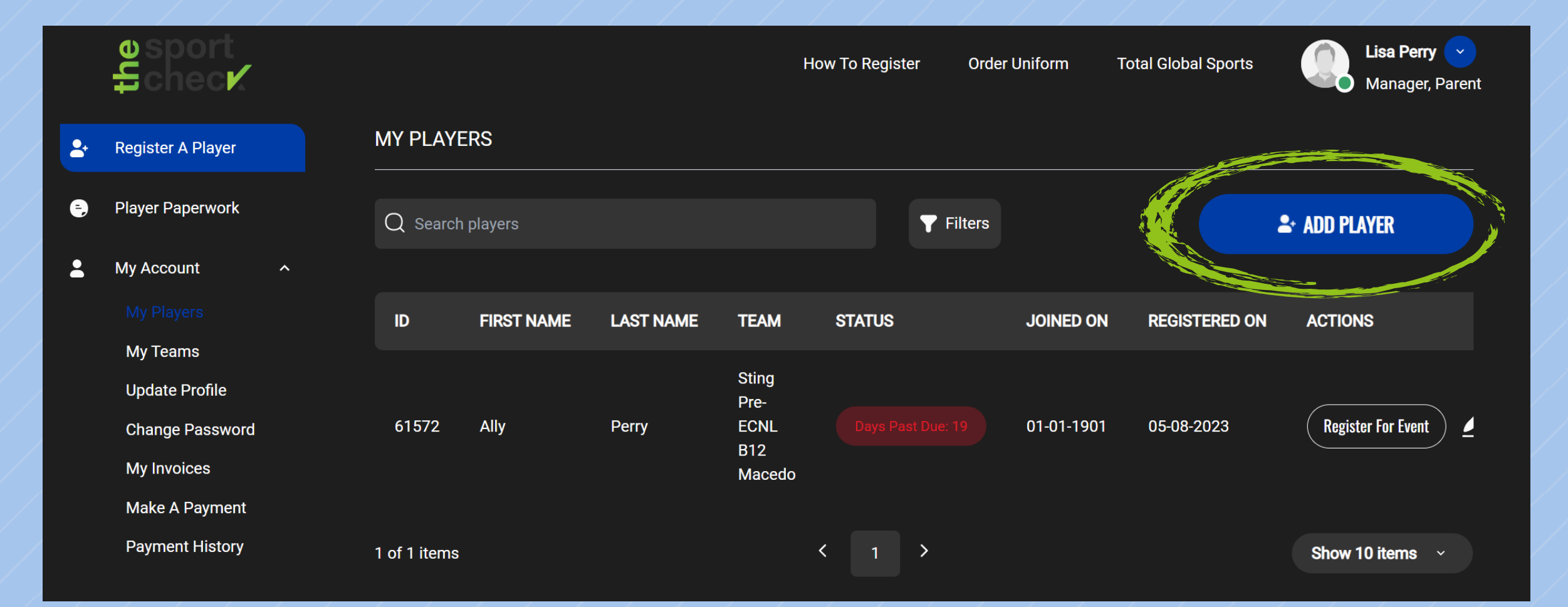

### **ADDING A PLAYER**

## **FILL OUT ALL INFORMATION - THEN CLICK SAVE**

| ADD A PLAYER |                            |               |                      |
|--------------|----------------------------|---------------|----------------------|
|              |                            |               |                      |
| First Name   | Enter first name           | Email Address | Enter email address  |
|              |                            |               | Same as User Account |
| Last Name    | Enter last name            | Address       | Enter address        |
| Gender       | Male ~                     | City          | Enter city           |
| Birthday     | mm/dd/yyyy                 | State         | Enter state          |
| Team ID      | Enter team id              | Zip Code      | Enter zip code       |
| Head shot    | Choose File No file chosen |               |                      |
|              | Car                        | SAVE ->       |                      |

# **CLICK ON REGISTER FOR EVENT UNDER "ACTIONS"**

|    | osport<br>Lanec≮                                 |              |            |           |                           |        | How To Registe | er Order Uniform | Total Global Sports | Lisa Perry 오<br>Manager, Parent |
|----|--------------------------------------------------|--------------|------------|-----------|---------------------------|--------|----------------|------------------|---------------------|---------------------------------|
| 2  | Register A Player                                | MY PLAYERS   |            |           |                           |        |                |                  |                     |                                 |
| e) | Player Paperwork                                 | Q Search pla |            |           | <b>Filters</b>            |        |                |                  |                     | ♣ ADD PLAYER                    |
| :  | My Account                                       |              |            |           |                           |        |                |                  |                     |                                 |
|    |                                                  | ID           | FIRST NAME | LAST NAME | TEAM                      | STATUS | JOINED ON      | REGISTERED ON    | ACTIONS             |                                 |
|    | My Teams<br>Update Profile<br>Change Password    | 63168        | Rachel     | Perry     | Sting Austin RL G11 Brown |        | 01-01-1901     | 05-24-2023       | Register For Even   |                                 |
|    | My Invoices<br>Make A Payment<br>Payment History | 1 of 1 items |            |           |                           |        |                |                  |                     | Show 10 items 🗸                 |

### **SELECT EVENT**

|               |                |                |                                               |              | How 1      | o Register | Order Uniform | Total Global Sports | Lisa Perry <<br>Manager, Parent |
|---------------|----------------|----------------|-----------------------------------------------|--------------|------------|------------|---------------|---------------------|---------------------------------|
|               | REGISTER EVENT |                |                                               |              |            |            |               |                     |                                 |
| MY PLAYERS    | Select event   |                | Select Event                                  |              |            |            |               |                     |                                 |
|               |                |                | 23-24 ATX Girls Club I<br>23-24 ATX Boys Club | Dues<br>Dues |            |            |               |                     | ≗• ADD PLAYER                   |
|               |                |                |                                               |              |            |            |               |                     |                                 |
| ID FIRST NAME |                |                |                                               |              |            |            | REGISTERED ON | ACTIONS             |                                 |
| 63168 Rachel  | Perry          | Sting Austin F | RL G11 Brown                                  |              | 01-01-1901 |            | 05-24-2023    | Register For Event  | ) 🖉 🛛                           |
| 1 of 1 items  |                |                |                                               |              |            |            |               |                     | Show 10 items ~                 |

# **ANSWER REGISTRATION QUESTIONS - THEN SUBMIT**

#### \*THESE MAY BE DIFFERENT QUESTIONS DEPENDING ON THE EVENT

|                  |            | REGISTER EVENT   |                                           | How To Registe | r Order Uniform | Total Global Sports | Lisa Perry 🕑<br>Manager, Parent |
|------------------|------------|------------------|-------------------------------------------|----------------|-----------------|---------------------|---------------------------------|
| MY PLAYERS       |            | Select event     | 23-24 ATX Girls Club Dues                 |                |                 |                     |                                 |
| Q Search players |            |                  |                                           |                |                 |                     | ♣ ADD PLAYER                    |
|                  |            | PLEASE ANSW      | ER THESE QUESTIONS TO REGISTER THIS EVENT |                |                 |                     |                                 |
| ID F             | FIRST NAME | 1. T-shirt Size? | Adult Medium                              | ~              | REGISTERED ON   | ACTIONS             |                                 |
| 63168 F          | Rachel     |                  |                                           |                | 05-24-2023      | Register For Event  | ) 🖉 🛛                           |
| 1 of 1 items     |            |                  |                                           |                | 87<br>          |                     | Show 10 items 🗸                 |

# **SELECT PAYMENT PLAN**

| REGISTER EVENT                                                                                                    |                      |                                     |       |                          |
|----------------------------------------------------------------------------------------------------|----------------------|-------------------------------------|-------|--------------------------|
| Select event                                                                                                    | 23-24 ATX Girls C    | lub Dues                            |       |                          |
| ATX GIRLS ELITE RL DUES FULL PAYME                                                                                                    | INT                  |                                     |       |                          |
| Payliterin                                                                                                    | Amount               | Due on                              | Total | Select this payment plan |
| ATX Girls Elite Dues Full Payment -                                                                                                    |                      | 5/15/2023                           |       |                          |
|                                                                                                    |                      |                                     |       |                          |
| ATA GIRLO ELITE RL DUES 4 PATMENTS                                                                                                    |                      | Due en                              | Tetal |                          |
|                                                                                                    | Amount               |                                     | TOTAL | Select this payment plan |
| 1)                                                                                                    |                      | 5/15/2025                           |       |                          |
| ATX Girls Elite Dues 4 Payments<br>2)                                                                                                    |                      | 6/15/2023                           |       |                          |
| ATX Girls Elite Dues 4 Payments<br>3)                                                                                                    |                      | 7/15/2023                           |       |                          |
| ATX Girls Elite Dues 4 Payments<br>4)                                                                                                    |                      | 8/15/2023                           |       |                          |
| ATX GIRLS ELITE RL DUES 6 PAYMENTS                                                                                                    | s + \$50 EXTENS      | ION FEE                             | Total |                          |
| ATX Girls Elite Dues 6 Payments + Sou exten                                                                                                    | Sion                 | 5/15/2023                           | IUtai | Select this payment plan |
| fee                                                                                                    | 51011                | 0,10,2020                           |       |                          |
| ·                                                                                                    | sion                 | 6/15/2023                           |       |                          |
| ATX Girls Elite Dues 6 Payments + \$50 extens<br>fee                                                                                                    |                      |                                     |       |                          |
| ATX Girls Elite Dues 6 Payments + \$50 exten:<br>fee<br>ATX Girls Elite Dues 6 Payments + \$50 exten:<br>fee                                                                                                    | sion                 | 7/15/2023                           |       |                          |
| ATX Girls Elite Dues 6 Payments + \$50 exten:<br>fee<br>ATX Girls Elite Dues 6 Payments + \$50 exten:<br>fee<br>ATX Girls Elite Dues 6 Payments + \$50 exten:<br>fee                                                         | sion<br>sion         | 7/15/2023<br>8/15/2023              |       |                          |
| ATX Girls Elite Dues 6 Payments + \$50 exten:<br>fee<br>ATX Girls Elite Dues 6 Payments + \$50 exten:<br>fee<br>ATX Girls Elite Dues 6 Payments + \$50 exten:<br>fee<br>ATX Girls Elite Dues 6 Payments + \$50 exten:<br>fee | sion<br>sion<br>sion | 7/15/2023<br>8/15/2023<br>9/15/2023 |       |                          |

# **SELECT METHOD OF PAYMENT**

| REGISTRATION PAYMENTS               |                                                                      |                                 |                                     |
|-------------------------------------|----------------------------------------------------------------------|---------------------------------|-------------------------------------|
|                                     | player is not fully registered and cannot be rostered/carded unless: | The first payment has been made | and all account balances are clear. |
| <b>Order#:</b> 1-00000331           |                                                                      |                                 | Card Summary                        |
| Payment Plan: ATX Girls Elite RL    | Dues Full Payment                                                    | Items:                          |                                     |
| ATX Girls Elite Dues Full Payment - | 05-15-2023 🔽                                                         | Fees:                           |                                     |
|                                     |                                                                      | Total:                          |                                     |
|                                     |                                                                      |                                 |                                     |
|                                     | Fees                                                                 | BILLING ADDRESS                 |                                     |
|                                     | Credit/Debit card: 3%                                                | Street                          | 11503 Balcones Drive                |
|                                     | Bank Account (ACH): 0.75%                                            |                                 |                                     |
| Payment Type                        | Select payment type v                                                | City                            | Frisco                              |
|                                     |                                                                      |                                 |                                     |
|                                     |                                                                      | State                           |                                     |
|                                     |                                                                      |                                 |                                     |
|                                     |                                                                      | Zip Code                        | 75033                               |
|                                     |                                                                      |                                 |                                     |

### **UPLOADING PAPERWORK**

| esport<br>techec≮                                                                                                    |                                                              | How To Register Order Uniform Total Global Sports 🥼 Haa                                                                                                    | a Perry <<br>nager, Parent |
|----------------------------------------------------------------------------------------------------|--------------------------------------------------------------|----------------------------------------------------------------------------------------------------|----------------------------|
| 上 Register A Player Pl                                                                                                    | AYER PAPERWORK                                               |                                                                                                    |                            |
| Player Paperwork<br>My Account  My Players<br>My Teams<br>Update Profile<br>Change Password<br>My Invoices<br>Make A Payment<br>Payment History | SELECT YOUR FILES Player 1 Select player Files Select upload | REQUIRED PLAYER PAPERWORK PER REGION<br>* Every player needs to fill out all forms listed for their region<br>• 2024 USYS Medical Release Form<br>• 2023-2024 NTX USYS Competitive Registration Form<br>• 2023-2024 US Club Registration Form |                            |

| SELECT YOUR FILES |                                                                                                    |
|-------------------|----------------------------------------------------------------------------------------------------|
| Player 1          | Select player ~                                                                                              |
| Files             | Select upload                                                                                                |
|                   | Headshot<br>USYS Medical Release Form<br>NTX USYS Competitive Registration Form<br>US CLUB REGISTRATION FORM |

#### PLEASE NOTE: • NTX USYS COMPETITIVE REGISTRATION

• NTX USYS COMPETITIVE REGISTRATION FORM ONLY AVAILABLE AFTER 7/1 • BIRTH CERTIFICATES CANNOT BE UPLOADED HERE - SEND TO YOUR TEAM MANAGER

# **REVIEW AND PAY**

|    | REVIEW AND PAY                                                                  |                      |                 |                                                                                      | ×    |
|----|---------------------------------------------------------------------------------|----------------------|-----------------|--------------------------------------------------------------------------------------|------|
|    | Invoice# 331 Registration for Rachel Perry                                      | on event 23-24 ATX 0 | Firls Club Dues | SUMMARY                                                                              |      |
|    | Name                                                                            | Due date             | Amount          | Payment                                                                              | es D |
| т  | ATX Girls Elite RL Dues Full Payment<br>ATX Girls Elite Dues Full Payment<br>1) | 05-15-2023           |                 | Fee<br><br>Total                                                                     |      |
|    | ,                                                                               |                      | Paying:         | PAYMENT INFORMATION<br>Card<br>Lisa Perry<br>*************1111<br>-1 / 1111<br>75033 |      |
|    |                                                                                 |                      |                 | Billing Address<br>11503 Balcones Drive<br>Frisco, TX, 75033                         |      |
| CA |                                                                                 |                      |                 | PAY ->                                                                               |      |

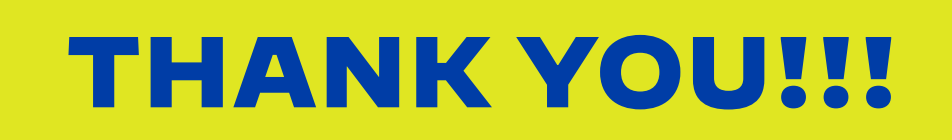